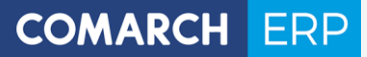

## Instrukcja użytkownika

Księga Podatkowa – pierwsze kroki

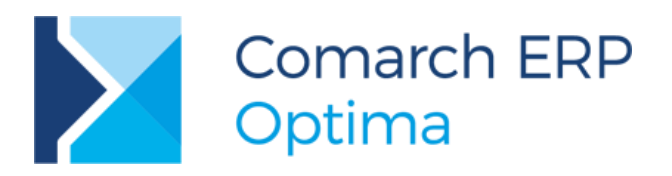

**Wersja** 2017.5.1

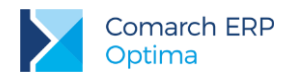

## UWAGA

Prawa wynikające z Warunków Gwarancji Użytkownik nabywa po rejestracji programu u Producenta. Dokumentem potwierdzającym rejestrację jest Certyfikat Rejestracji Oprogramowania, który Użytkownik otrzymuje od razu wraz z Oprogramowaniem lub po odesłaniu wypełnionej karty rejestracyjnej.

Każdorazowo przy nabyciu nowego programu lub odtworzeniu gwarancji w Certyfikacie Rejestracji Oprogramowania określone są daty obowiązywania gwarancji na poszczególne programy.

W przypadku wątpliwości dotyczącej zarejestrowania Oprogramowania lub w przypadku nieotrzymania Certyfikatu Rejestracji Oprogramowania prosimy o kontakt z Producentem pod numerem (12) 681 43 00 lub (12) 684 90 01.

UWAGA! Użytkowanie nielegalnej kopii naraża Użytkownika programu na postępowanie karne zgodnie z ustawą o prawie autorskim z dnia 04.02.1994 r.

Użytkowanie legalnie nabytej kopii oprogramowania w wersji otrzymanej w trakcie obowiązywania gwarancji jest możliwe bez żadnych ograniczeń czasowych.

Gwarancja na oprogramowanie umożliwia:

- uzyskanie kolejnych wersji programów na warunkach preferencyjnych (bezpłatne nowe wersje oprogramowania w okresie gwarancyjnym - nie dotyczy kosztów dostarczenia, nośnika instalacji oraz szkolenia)
- zakup kolejnych stanowisk lub innych programów do kompletu
- korzystanie z konsultacji autorskich u Producenta lub pomocy serwisu technicznego

W trosce o sprawną obsługę gwarancyjną prosimy o staranne przechowywanie Certyfikatu Rejestracji Oprogramowania. Zawiera on ważną informację o numerach ID Comarch oraz PIN, które należy podawać w trakcie kontaktów z Producentem.

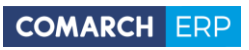

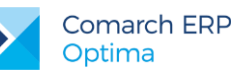

## Spis treści

| 1 | Zaı   | nim rozpoczniesz pracę z programem                                      | 4  |
|---|-------|-------------------------------------------------------------------------|----|
| 2 | Wp    | prowadzenie                                                             | 6  |
| 3 | Sta   | andardowe przyciski obsługujace program                                 | 7  |
| Л | Ko    | nfiguracia                                                              | Q  |
| 1 |       |                                                                         | 0  |
| 5 | Мо    | duł Księga Podatkowa - struktura                                        | 9  |
|   | 5.1   | Księga przychodów i rozchodów                                           | 9  |
|   | 5.1.1 | l Formularz zapisu księgowego                                           | 10 |
|   | 5.2   | Ewidencja ryczałtowa                                                    | 11 |
|   | 5.3   | Rejestry VAT                                                            | 12 |
|   | 5.3.1 | Ewidencja VAT                                                           | 12 |
|   | 5.3.2 | 2 Deklaracja VAT-7                                                      | 14 |
|   | 5.4   | Ewidencja dodatkowa                                                     | 16 |
|   | 5.5   | Księga inwentarzowa                                                     | 17 |
|   | 5.5.1 | Ewidencja środków trwałych                                              | 17 |
|   | 5.6   | Ewidencja wyposażenia                                                   | 19 |
|   | 5.7   | Ewidencja wynagrodzeń                                                   | 19 |
|   | 5.7.1 | Zaliczka na deklarację PIT-4R                                           | 20 |
|   | 5.8   | Spis z natury                                                           | 21 |
|   | 5.9   | Różnice kursowe                                                         | 22 |
|   | 5.10  | Rozliczenie przejazdów samochodem prywatnym i/lub dla celów podatku VAT | 22 |
|   | 5.11  | Wspólnicy i deklaracje podatkowe                                        | 22 |
|   | 5.11  | .1 Zaliczki na PIT-36/PIT-36L                                           | 23 |
|   | 5.11  | .2 Lista wspólników (właścicieli)                                       | 23 |

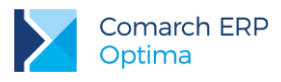

## 1 Zanim rozpoczniesz pracę z programem

# Czy wiesz, że:

W programie Comarch ERP Optima istnieje zakładka *Pomoc*, która gromadzi w jednym miejscu wszystkie dostępne w programie narzędzia pomocy takie jak HELP, dokumentacja do programu, filmy instruktażowe, FAQ itp.

Na wstążce dostępna jest opcja Pomoc, gdzie pogrupowane są przyciski opisujące rodzaje pomocy. Zakładka *Pomoc* jest dostępna zawsze na ostatniej pozycji, bez względu na wybrane moduły, czy też wybrane miejsce w programie.

|                                                                                                    | - ניט א   | < |
|----------------------------------------------------------------------------------------------------|-----------|---|
| System Ogólne CRM Handel Kasa/Bank Rejestry VAT Księgowość Płace i Kadry Narzędzia Widok Pomoc                                               | * 🖂 🕶 🛅 🛛 | 0 |
| 🕐 & Podręczniki & Świczenia 🚳 🕐 🕐 😥 🖉 🔽 & Comarch ERP w Internecie 🕐 🔛                                                                       |           |   |
| Pomoc & Biuletyny & Filmy instruktażowe FAQ Szkolenia System Obsługi Pomoc Zgłoszeń zdalna Zgłoszeń zdalna Pomoc Natrona Comarch ERP funkcje |           |   |
| Pomoc O programie Comarch ERP                                                                                                    |           |   |

Rys 1. Zakładka Pomoc

**Samouczek** dostępny jest w opcji Pomoc/Samouczek. Ten rodzaj pomocy ma za zadanie nauczyć jak poruszać się w modułach programu Comarch ERP Optima, jak i efektywnie wykonywać operacje, z którymi Użytkownik programu spotyka się w codziennej pracy z programem.

Samouczek podzielono na trzy grupy merytoryczne:

- Handel,
- Księgowość,
- Płace i Kadry.

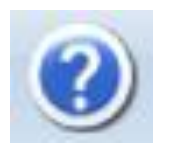

W trakcie pracy z programami Comarch ERP Optima można w łatwy sposób wywołać pomoc kontekstową Wciśnięcie klawisza <F1> powoduje otwarcie się okna pomocy ściśle związanej z aktualnie otwartą zakładką w programie.

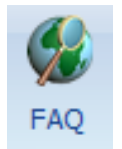

Praktyczną pomocą w codziennym korzystaniu z oprogramowania będzie z pewnością obszar Najczęściej Zadawanych Pytań – FAQ – dostępnych na Indywidualnych Stronach Partnera/Klienta, jak również w programie na zakładce *Pomoc*.

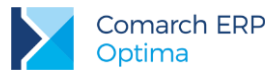

🐉 Filmy instruktażowe

Korzystając ze strony <u>www.erp.comarch.pl/klienci</u> można przejść do Indywidualnej Strony Klienta. Znajdziecie tu Państwo filmy instruktażowe pokazujące obsługę wybranych przypadków w różnych modułach Comarch ERP Optima.

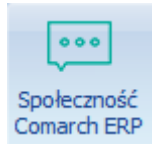

Na wstążce Pomoc istnieje grupa **Comarch ERP** oraz przycisk **Społeczność Comarch ERP** otwierający w przeglądarce internetowej stronę <u>https://spolecznosc.comarch.pl/</u>, w której Klienci/Partnerzy mogą zgłaszać problemy, zadawać pytania oraz prowadzić dyskusje.

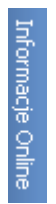

Wystarczy w Comarch ERP Optima uruchomić zakładkę "Informacje Online", a następnie w obszarze FAQ skorzystać z prostego wyszukiwania. z pewnością znajdziecie tu Państwo odpowiedź na wiele kwestii związanych z oprogramowaniem Comarch ERP Klasyka i Comarch ERP Optima.

Zapraszamy również do skorzystania z oferty szkoleniowej Comarch dostępnej w formie szkoleń e-learningowych z zakresu Comarch ERP Optima (<u>http://www.comarch.pl/erp/oferta/szkolenia/szkolenia-dla-klientow</u>).

E-learning to możliwość zapoznania się z obsługą programu w dowolnym czasie, w swoim własnym tempie oraz bez ponoszenia dodatkowych kosztów związanych z przyjazdem i pobytem w miejscu szkolenia.

Szkolenia polecamy przede wszystkim osobom rozpoczynającym pracę z systemem **Comarch ERP Optima**, ale również osobom mającym z nim styczność, a pragnącym usystematyzować nabytą wiedzę.

Obszerny materiał opisany jest nie tylko za pomocą teoretycznych wyjaśnień funkcjonalności programu, ale przede wszystkim poprzez filmy i przykłady. Dzięki formie e-learningu mogą Państwo równocześnie wykonywać pokazywane czynności na swojej instalacji **Comarch ERP Optima**, ucząc się w praktyce obsługi programu.

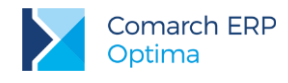

## 2 Wprowadzenie

Jeśli jesteś początkującym Użytkownikiem programu **Comarch ERP Optima** - poradnik *Moduł Księga Podatkowa* – *pierwsze kroki* przeznaczony jest właśnie dla Ciebie! Obejmuje on zagadnienia związane z modułem *Księga Podatkowa*. Informacje w nim zawarte przedstawione są tylko w takim stopniu szczegółowości, by stworzyć podstawy niezbędne do rozpoczęcia pracy z programem, a w szczególności z modułem *Księga Podatkowa*.

Środki Trwałe - moduł pozwala na prowadzenie ewidencji środków trwałych i wartości niematerialnych i prawnych, automatyczne generowanie odpisów amortyzacyjnych oraz planu amortyzacji a także prowadzenie ewidencji wyposażenia. Moduł ten pozwala również na tworzenie arkuszy inwentaryzacyjnych środków trwałych oraz wyposażenia.

**Comarch ERP Optima** to nowoczesny, zintegrowany system do zarządzania, odpowiadający potrzebom małego i średniego przedsiębiorstwa. Zbudowany jest z modułów, które możesz dowolnie komponować w zależności od potrzeb swojego przedsiębiorstwa. Opis dostępnych modułów znajduje się w pełnej dokumentacji.

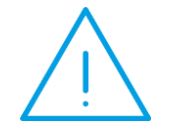

**Uwaga:** Z poziomu Użytkownika możesz wpisywać do programu cokolwiek zechcesz – nie jesteś w stanie niczego zepsuć! Dlatego zachęcamy do samodzielnych prób.

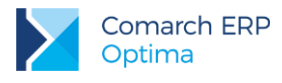

## 3 Standardowe przyciski obsługujące program

W czasie pracy z programem spotkasz stałą grupę przycisków, które możesz też zastępować odpowiednimi skrótami klawiszowymi, o których przeczytasz szerzej w podręczniku do programu.

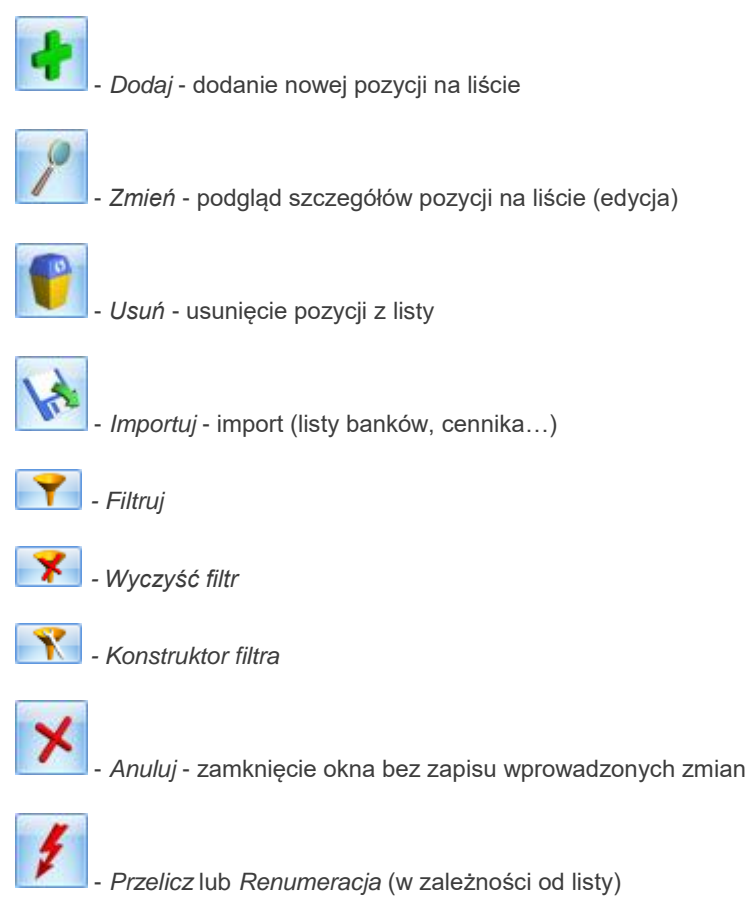

- Zapisz - zapisanie wprowadzonych zmian (zamknięcie okna)

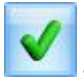

*Zatwierdź* – zatwierdzenie wprowadzonych danych

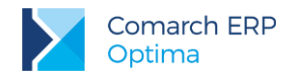

## 4 Konfiguracja

Na początku bardzo ważne jest ustawienie rodzaju prowadzonej księgowości - Księgi Podatkowej lub Ewidencji ryczałtowej.

🤔 Jak to zrobić?

- Aby ustawić parametry księgowe wybieramy Konfigurację firmy/ Księgowość/ Parametry.
- Ustawiamy parametr Rodzaj księgowości: Księga podatkowa/ Ewidencja ryczałtowa.

| Rodzaj księgowości:    |                    |                      |
|------------------------|--------------------|----------------------|
| 🔘 Ewidencja ryczałtowa | 💿 Księga podatkowa | 🔘 Księgowość kontowa |

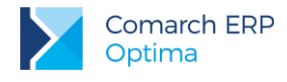

### 5 Moduł Księga Podatkowa - struktura

Teraz przejdźmy do sedna – omówmy poszczególne elementy modułu Księga Podatkowa.

Program **Comarch ERP Optima** moduł Księga Podatkowa obejmuje funkcjonalnie obsługę księgową firmy, rozliczającej się na podstawie:

- Księgi przychodów i rozchodów lub
- Ewidencji przychodów objętych zryczałtowanym podatkiem dochodowym oraz ewidencji wymaganych w przypadku płatników podatku od towarów i usług (Rejestry VAT).

Oprócz podstawowych ewidencji księgowych (Rejestry VAT, Księga przychodów i rozchodów oraz Ewidencja ryczałtowa) program pozwala na prowadzenie wszelkich ewidencji pomocniczych wymaganych przy tej formie księgowości. Comarch ERP Optima Księga Podatkowa wyposażona została również w ułatwienia w prowadzeniu Podatkowej Księgi Przychodów i Rozchodów dla firm wielozakładowych, umożliwiając sporządzenie wydruków ksiąg dla poszczególnych zakładów oraz jednego zbiorczego wydruku dla całej firmy.

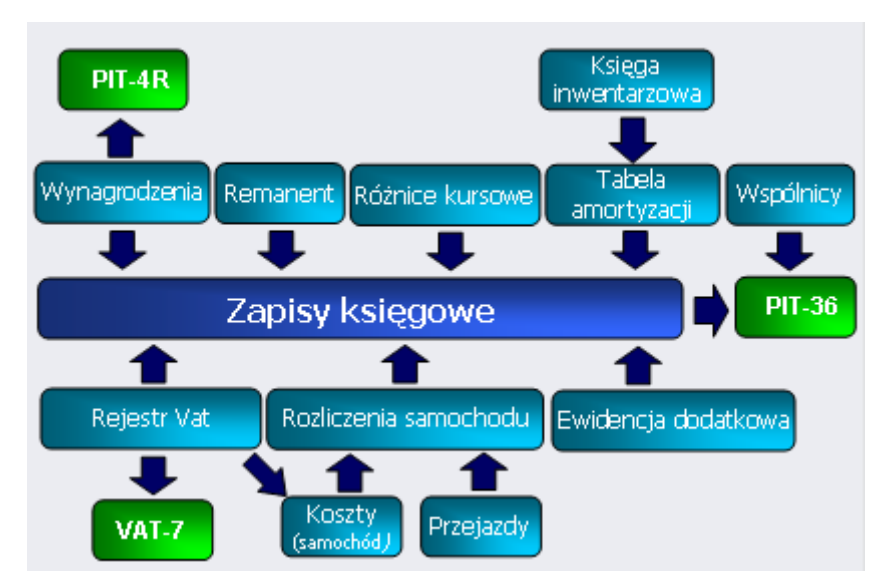

Rys 2. Struktura modułu Księga Podatkowa i Środki trwałe

#### 5.1 Księga przychodów i rozchodów

Księga podatkowa może zostać wyświetlona przez wywołanie z menu: Księgowość/ Zapisy KPiR.

Zapisy mogą być wprowadzane do Księgi przychodów i rozchodów dwoma metodami:

- Poprzez bezpośredni wpis w księdze
- Z ewidencji pomocniczych.

Dzięki możliwości księgowania z ewidencji pomocniczych unika się konieczności dwukrotnego wprowadzania dokumentów – zapisy są wpisywane w ewidencjach pomocniczych, a następnie przenoszone do Księgi przychodów i rozchodów. Bezpośrednio w księdze dokonuje się wpisów nie podlegających rejestracji w żadnej z tych ewidencji, jak np. odsetki od kredytów bankowych.

Zapisy księgowe mogą być wprowadzane:

 w pierwszej kolejności do bufora, gdzie mogą podlegać wszelkim modyfikacjom, łącznie z całkowitym ich usunięciem,

Wersja: 2017.5.1

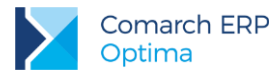

• bezpośrednio do Księgi z pominięciem bufora.

Zapisy są wprowadzane w opcji za dzień, miesiąc lub rok, przy czym istnieje możliwość wybrania konkretnego dnia.

Dzięki filtrom widocznym poniżej listy możliwe jest przeglądanie zapisów za wybrany okres, z wybranym podmiotem (pole Kontrahent) oraz oznaczonych identycznym kodem kategorii (pole Kategoria).

| ecią | gnij tutaj na | agłówek kolumny, jeśli ma | ona być podstawą grupov | wania             |              |            |       |                     |
|------|---------------|---------------------------|-------------------------|-------------------|--------------|------------|-------|---------------------|
|      | Lp 🔺          | Data księgowania          | Numer dokumentu         | Kontrahent        | Przychód     | Rozchód    | Kol.  | Opis                |
|      |               |                           |                         |                   |              |            |       |                     |
|      | 1             | 01-01-2016                | Remanent 1/2016         |                   | 0,00         | 0,00       | 15    | Materiały           |
|      | 2             | 01-01-2016                | FA/1/2016               | ADM sp. z o.o.    | 2 764,63     | 0,00       | 7     | Sprzedaż krajowa    |
|      | 3             | 01-01-2016                | FA 2/2016               | Szkółka leśna LAS | 0,00         | 16 775,00  | 10    | Zakupy krajowe      |
|      | 4             | 02-01-2016                | FV 100/2016             | Markus s.c.       | 0,00         | 18 450,00  | 10    | Zakupy krajowe      |
|      | 5             | 03-01-2016                | FA/2/2016               | F.H. ALOZA sp. z  | 11 336,50    | 0,00       | 7     | Sprzedaż krajowa    |
|      | 6             | 03-01-2016                | F 90/2016               | AL-KOMP sp.z o.o. | 0,00         | 24 150,00  | 10    | Zakupy krajowe      |
|      | 7             | 04-01-2016                | FA/3/2016               | F.H.U. MARIZA     | 9 560,33     | 0,00       | 7     | Sprzedaż krajowa    |
|      | 8             | 04-01-2016                | FV 170/2016             | Markus s.c.       | 0,00         | 19 000,00  | 10    | Zakupy krajowe      |
|      | 9             | 04-01-2016                | F 100/2016              | AL-KOMP sp.z o.o. | 0,00         | 18 950,00  | 10    | Zakupy krajowe      |
|      | 10            | 07-01-2016                | FA 200/2016             | Szkółka leśna LAS | 0,00         | 12 825,00  | 10    | Zakupy krajowe      |
|      | 11            | 08-01-2016                | FA/4/2016               | Softland s.c.     | 12 842,50    | 0,00       | 7     | Sprzedaż krajowa    |
|      | 12            | 09-01-2016                | F/100/2016              | Telekomunikacja   | 0,00         | 250,00     | 13    | Telefony stacjonarn |
|      | 13            | 09-01-2016                | FVAT/300/2016           | Zakład Energety   | 0,00         | 150,00     | 13    | Energia             |
|      | 44            |                           |                         |                   | 342 063,54   | 330 171,24 |       |                     |
|      |               |                           |                         | III               |              |            |       |                     |
| al   | ctywny        |                           |                         |                   |              |            |       |                     |
|      |               |                           | Za: 🔘 Dzień:            | : 26 📜 💿 Mie      | siąc: 1 🗘    | O Rok: 20  | 016 🗘 |                     |
| k    | sięga 🤇       | 🗩 bufor 🛛 🔿 wszystk       | ie 🚫 Okres              | : 👻 01-10-2016 🗋  | do - 31-10-2 | 016        |       |                     |
| Ко   | rekta podat   | tku dochodowego           |                         |                   |              |            |       |                     |
| or   | ntrahent      | •                         | -                       | Kategoria         |              |            | *     |                     |
|      | ra an erre    |                           |                         |                   |              |            |       |                     |
| I    |               |                           |                         |                   |              |            | -     | 90 9                |

Rys 3. Księga Podatkowa

#### 5.1.1 Formularz zapisu księgowego

Posiada on jedną lub dwie zakładki, zależnie od źródła pochodzenia tego zapisu:

- Zakładka Ogólne zawiera wszystkie informacje na temat zapisu w księdze i jest widoczna niezależnie od rodzaju zapisu.
- Zakładka z listą zapisów źródłowych jest widoczna wyłącznie na tych zapisach, które są efektem księgowania z ewidencji pomocniczej (np. Rejestr VAT, Środki trwałe) i zawiera listę zapisów źródłowych z tej ewidencji.
- Zakładka Dokumenty do korekty jest widoczna, jeżeli na zapisie księgowym został zaznaczony parametr Korekta do podatku dochodowego. Szczegółowe informacje na temat Korekty kosztów do podatku dochodowego znajdują się w podręczniku Księga Podatkowa i Środki Trwałe.

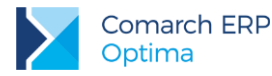

Zobaczmy, jak wprowadzić zapis bezpośrednio do Księgi podatkowej (koszty prowadzenia rachunku bankowego).

Jak zacząć?

0 0

- Otwieramy z menu: Księgowość/Zapisy KPiR, wybieramy zapisy w buforze i miesiąc.
- Dodajemy nowy zapis za pomocą przycisku
   Kategoria
   mamu możliwaćć wykory, kat

i uzupełniamy dane, po kliknieciu w pole

mamy możliwość wyboru kategrii z listy, program automatycznie podstawia opis oraz proponuje wpisanie kwoty zgodnie z kolumną wskazaną na formularzu **Kategorii**.

Zatwierdzamy zapis.

| <u>1</u> Ogólne |                         |                                    |                          |               |
|-----------------|-------------------------|------------------------------------|--------------------------|---------------|
| Ogólne          |                         |                                    |                          | *             |
| .p:             | 60 🌲 Data               | księgowania: 🚽 <u>31-03-2016</u> 🗘 | Nr dowodu: WB/3          | 3/2016        |
| Data ope        | racji gospodarczej      | Korekta do podatku                 | dochodowego              | \$            |
| Data oper       | acji gospodarczej: 👻 31 | -03-2016 🏮 🗌 Korekta do poda       | tku dochodowego 🛛 🔘 Mies | iąc 🔘 Kwartał |
| Podmiot         |                         |                                    | Kolumny                  | *             |
| Ban             | k BPH I O. /KRAK        | ów .                               | 7. Sprzedaż:             | 0,00 ‡        |
|                 |                         |                                    | 8. Pozostałe:            | 0,00 ‡        |
| lazwa:          | BPH I.O. w Krakowie     |                                    | 9. Razem przychód:       | 0,00 🌲        |
|                 |                         |                                    | 10. Zakup towarów:       | 0,00 ‡        |
|                 |                         |                                    | 11. Koszty uboczne:      | 0,00 ‡        |
| liasto:         | Kraków                  | Kod pocztowy: 30-95                | Reklama:                 | 0,00 🌲        |
| llica:          | ul. Józefińska          | 18 /                               | 12. Wynagrodzenia:       | 0,00 ‡        |
|                 |                         | Wojew.:                            | 13. Pozostałe:           | 176,00 🌲      |
|                 | Kategoria OPŁ           | ATY BANKOWE                        | 14. Razem wydatki:       | 176,00 🌲      |
| )nis:           | Opłaty bapkowe          |                                    | 15. Zaszłości:           | 0,00 ‡        |
| -pion           | Ophaty ballkowe         |                                    | 16. Koszty B+R:          | 0,00 ‡        |
| 6 Onis k        | artu .                  |                                    |                          |               |
| o, opis ki      | J52(U).                 |                                    |                          |               |
| 7 Uwadi         | Suma opłat bankow       | ych w okresie 01.03.16 - 31.03.16  |                          |               |

Rys 4. Formularz zapisu księgowego

#### 5.2 Ewidencja ryczałtowa

Sposób prowadzenia księgowości (Księga przychodów i rozchodów czy Ewidencja ryczałtowa) określa się w programie, indywidualnie dla każdej firmy (patrz: 4. Konfiguracja). Podobnie jak w przypadku Księgi

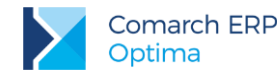

przychodów i rozchodów, zapisy do Ewidencji ryczałtowej można wprowadzać bezpośrednio w ewidencji lub poprzez przeniesienie z ewidencji pomocniczej (Rejestr Sprzedaży VAT, Ewidencja Dodatkowa Przychodów).

#### 5.3 Rejestry VAT

Dokumenty VAT wprowadzane są do Rejestrów Zakupów i Sprzedaży VAT. Zapis w rejestrze, oprócz danych bezpośrednio związanych z dokumentem źródłowym, zawiera dodatkowe informacje, takie jak rodzaj zakupu (środki trwałe, towary, itd.) czy sposób odliczania VAT (zakupy związane wyłącznie ze sprzedażą opodatkowaną, bądź ze sprzedażą opodatkowaną i zwolnioną). Pozwala to na poprawne zakwalifikowanie zapisu do odpowiedniej rubryki w deklaracji VAT-7.

#### 5.3.1 Ewidencja VAT

Ewidencja VAT dzieli się na dwa podstawowe rejestry:

- Rejestr zakupu VAT
- Rejestr sprzedaży VAT

Niezależnie od wyboru zakładki pionowej (oznaczającej Rejestr Zakupu lub Sprzedaży), na oknie listy zapisów w rejestrze VAT znajdują się cztery zakładki poziome:

- Rejestr VAT
- Do deklaracji VAT-7
- Do deklaracji VAT-UE
- Wg atrybutów.

| ¥.      | 💭 Rejestry VAT sprzedaży – 🗖 🗙                                            |          |                    |                         |        |                      |           |             |              |                |                    |   |
|---------|---------------------------------------------------------------------------|----------|--------------------|-------------------------|--------|----------------------|-----------|-------------|--------------|----------------|--------------------|---|
| 1       | 1 Rejestr VAT 2 Do deklaracji VAT-7 3 Do deklaracji VAT-UE 4 Wg atrybutów |          |                    |                         |        |                      |           |             |              |                |                    |   |
| ak.     | Prz                                                                       | eciągnij | tutaj nagłówek     | kolumny, jeśli ma ona b | yć pod | dstawą grupowania    |           |             |              |                |                    |   |
| jestr z |                                                                           | Lp 🔺     | Data wyst          | Numer dokumentu         | S      | Kontrahent           | Netto     | VAT         | Brutto       | Id. księgowy   | Opis               |   |
| Re      | ¥                                                                         |          |                    |                         |        |                      |           |             |              |                |                    |   |
|         |                                                                           | 22       | 2016-02-02         | FA/23/2016              | F      | F.H.U. MARIZA        | 4 065,04  | 934,96      | 5 000,00     | 22/16/SPRZEDAŻ | Sprzedaż zaliczka  |   |
| pr.     |                                                                           | 23       | 2016-02-02         | FA/24/2016              | F      | F.H.U. MARIZA        | 10 510,96 | 2 417,52    | 12 928,48    | 23/16/SPRZEDAŻ | Sprzedaż krajowa   |   |
| estr    |                                                                           | 24       | 2016-02-02         | FA/28/2016              | F      | CPN Stacja paliw     | 2 684,99  | 617,55      | 3 302,54     | 27/16/SPRZEDAŻ | Przychody ze sprze |   |
| Reje    |                                                                           | 25       | 2016-02-05         | FA/25/2016              | F      | Biurowiec sp. z o.o. | 1 312,60  | 301,90      | 1 6 1 4, 50  | 24/16/SPRZEDAŻ | Materiały biurowe  |   |
|         |                                                                           | 26       | 2016-02-07         | Detal 1 z 2016-02-07    | F      |                      | 277,32    | 63,78       | 341,10       | 32/16/SPRZEDAŻ |                    |   |
|         |                                                                           | 27       | 2016-02-07         | FA/27/2016              | F      | CPN Stacja paliw     | 813,01    | 186,99      | 1 000,00     | 26/16/SPRZEDAŻ | Sprzedaż zaliczka  |   |
|         |                                                                           | 13       |                    |                         |        |                      | 63 955,04 | 8 780,93    | 72 735,97    |                |                    | - |
|         |                                                                           |          |                    |                         |        |                      |           | 1           | ·            |                | •                  |   |
| Fi      | ltrakt                                                                    | ywny     |                    |                         |        |                      |           |             |              |                |                    |   |
| Re      | jestr:                                                                    | SPRZE    | DAŻ                | ✓ Rejestr               | sprzed | laży VAT             |           |             |              |                |                    |   |
|         | 7                                                                         | O Dai    | ań: 1 <sup>^</sup> | Miegiact                | 2 Å    | @ Pok: 2016          |           | Dokumenty z | z parametrem | Zapłacono      |                    |   |
|         | 20.                                                                       |          | est - 201          | 5-05-01 do              | 2016   | .05-31 ^             |           | Dokumenty b | per parametr | u Zapłacono    |                    |   |
|         |                                                                           | 000      |                    |                         | 2010   | 0001                 |           |             |              |                |                    |   |
|         | Kontr                                                                     | ahent    | -                  |                         | •      |                      |           |             |              |                |                    |   |
| Filt    | r:                                                                        |          |                    |                         |        |                      |           |             |              | -              |                    | * |
| 1       |                                                                           |          | FW - 3             |                         |        |                      |           |             |              | + /            | 9                  | × |

Rys 5. Rejestr sprzedaży VAT

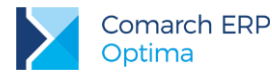

Pokażemy teraz, jak wprowadzić nowe zapisy do Rejestrów VAT.

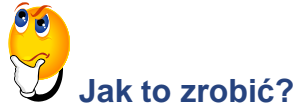

#### Faktura sprzedaży

- Otwieramy menu Rejestry VAT/ Rejestry VAT
  - Wybieramy rodzaj rejestru SPRZEDAŻ (zakładka pionowa)
  - Wybieramy zakładkę poziomą Rejestr VAT
  - Wybieramy podrejestr SPRZEDAŻ
  - Wskazujemy miesiąc.
- Dodajemy nowy zapis korzystając z przycisku i zatwierdzamy.
- Zaznaczamy fakturę i za pomocą ikony Księguj przenosimy ją do zapisów KPiR.

#### Faktura kosztowa (zakupu)

•

- Otwieramy menu Rejestry VAT/ Rejestry VAT
  - Wybieramy rodzaj rejestru ZAKUP (zakładka pionowa)
  - Wybieramy zakładkę poziomą Rejestr VAT
  - Wybieramy podrejestr KOSZT
  - Wskazujemy miesiąc.
- Dodajemy nowy zapis z użyciem przycisku i zatwierdzamy.
- Zaznaczamy fakturę i za pomocą ikony Księguj

#### Faktura zakupu: Wewnątrzwspólnotowe nabycie towarów

Aby prawidłowo wykazać WNT na deklaracji VAT-7 oraz VAT-UE, a także aby w *Preliminarzu płatności* znalazła się prawidłowa kwota zobowiązania wobec kontrahenta, musimy wprowadzić 3 dokumenty:

 Fakturę główną (dokumentującą nasze zobowiązanie wobec kontrahenta, jej wartość wykazana jest na deklaracji VAT-UE)

przenosimy ją do zapisów KPiR.

- Dokument Wewnętrzny Sprzedaży DWS (za pomocą której naliczamy VAT należny na VAT-7)
- Dokument Wewnętrzny Zakupu DWZ (za pomocą której dokumentujemy VAT naliczony na VAT-7, jeżeli mamy prawo do odliczenia).
- Otwieramy menu Rejestry VAT/ Rejestry VAT
  - Wybieramy rodzaj rejestru ZAKUP (zakładka pionowa)
  - Wybieramy zakładkę poziomą Rejestr VAT
  - Wybieramy podrejestr TOWAR
  - Wskazujemy miesiąc.

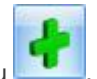

Dodajemy nowy zapis korzystając z przycisku

**Wersja:** 2017.5.1

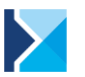

- Na formularzu faktury wybieramy kontrahenta, uzupełniemy numer dokumentu, daty oraz formę i termin płatności.
- Na zakładce Waluta wybieramy EUR i kurs domyślny.
- Na zakładce Ogólne wprowadzamy wartość netto z faktury w EUR, w stawce NP, rodzaj towary.
- Na zakładce *Kontrahent* weryfikujemy rodzaj transakcji właściwy wariant to "Nabycie wewnątrzunijne", zaznaczony parametr "Rozliczać w VAT-UE".
- Po zapisaniu formularza pojawi się okno generowania Dokumentów Wewnętrznych. Istnieje możliwość wygenerowania od razu dwóch Dokumentów Wewnętrznych (Sprzedaży i Zakupu), ale można również generować je oddzielnie (najpierw DWS, później DWZ).
- Podajemy rejestry, w których mają się znaleźć powyższe dokumenty, czyli dla sprzedaży DWS, a dla zakupu DWZ. Pojawia się formatka Dokumentu Wewnętrznego Sprzedaży.
- Zatwierdzamy formularz Dokumentu Wewnętrznego.
- W Rejestrze Zakupów VAT, w podrejestrze DWZ, pojawi się Dokument Wewnętrzny Zakupu o takich samych parametrach jak DWS.
- Zaznaczamy Fakturę Zakupu (główną) i za pomocą ikony Księguj przenosimy ją do zapisów KPiR.

#### 5.3.2 Deklaracja VAT-7

Na podstawie zawartych w Rejestrach VAT zapisów program pozwala na wyliczenie danych do deklaracji VAT-7. Firmy prowadzące sprzedaż nieudokumentowaną dla odbiorców finalnych, które nie są zobligowane do stosowania kas fiskalnych, mogą rozliczać należny podatek metodą struktury zakupów.

Z poziomu formularza deklaracji VAT-7 program pozwala na eksport deklaracji drogą elektroniczną do systemu *e-Deklaracje* (podpisem kwalifikowanym i podpisem niekwalifikowanym) oraz odebranie Urzędowego Poświadczenia Odbioru (UPO).

Wyliczmy teraz deklarację VAT-7.

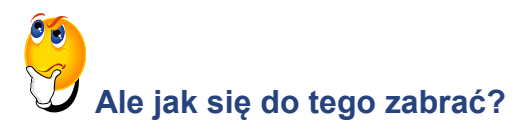

- Otwieramy Konfigurację firmy/ Dane firmy/ Deklaracje i wybieramy US, zapisujemy zmiany i zamykamy konfigurację.
- W przypadku wyliczenia deklaracji kwartalnej w *Konfiguracji firmy/ Księgowość/ Deklaracje* wskazujemy miesiąc, od którego ma obowiązywać deklaracja i zaznaczamy parametr *Kwartalne rozliczenie VAT*.
- Otwieramy menu Rejestry VAT/ Deklaracje VAT-7, zakładka 1. VAT-7.
- Na Liście deklaracji VAT-7 dodajemy deklarację za pomocą ikony

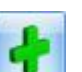

, podpowiada się aktualna

OMARCH

wersja formularza, natomiast pod przyciskiem 🔜 istnieje możliwość wskazania starszej wersji formularza.

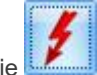

- Wskazujemy wybrany okres i przeliczamy deklarację
- Aby zablokować deklarację przed zmianami należy zaznaczyć parametr na zakładce 1C Zablokuj deklarację przed zmianami. Odblokowanie deklaracji jest możliwe z poziomu listy deklaracji po

Wersja: 2017.5.1

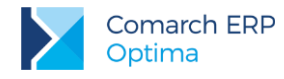

•

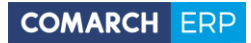

| kliknięciu prawym klawiszem myszy na daną    | deklarację i wybraniu opcji Odblokuj deklarację. Po   |
|----------------------------------------------|-------------------------------------------------------|
| powtórnym otworzeniu formularza zablokowane  | j deklaracji VAT-7 istnieje możliwość jej eksportu do |
| e                                            |                                                       |
| systemu e-Deklaracje za pomocą ikony         | a następnie pobrania dokumentu UPO po naciśnięciu     |
| 2                                            |                                                       |
| przycisku <i>Pobierz UPO</i> 🚬.              |                                                       |
|                                              | Wydruk                                                |
| Aby wydrukować deklarację należy edytować fo | mularz deklaracji, kliknąć przycisk danych - widoczny |

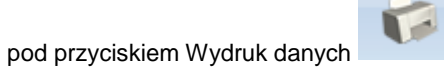

i wybrać wydruk pełny lub nadruk na oryginalny formularz.

| Deklaracja VAT-7 (wersja formularza 17) [DEK/02/2017/VAT7] - a                                                             | zostanie doo         | lana                 |       |           | - X       |
|----------------------------------------------------------------------------------------------------|----------------------|----------------------|-------|-----------|-----------|
| <u>1</u> C <u>2</u> C, D <u>3</u> E <u>4</u> F,G,H <u>5</u> e-Deklaracje                                                   |                      |                      |       |           |           |
| Deklaracja VAT-7 za: 2017                                                                                                  | ¢ 2 ¢                |                      |       |           |           |
| Rozliczyć zakupy nierozliczone za poprzednie       01 \$         Współczynnik szacunkowy struktury sprzedaży       100% \$ | ięcy<br>🔲 Zablokuj d | leklarację przed zmi | anami |           | ×         |
| 7. Cel złożenia formularza       I. złożenie deklaracji       O 2. korekta deklaracji                                      |                      |                      |       |           |           |
| C. ROZLICZENIE PODATKU NALEŻNEGO                                                                                           |                      | A                    |       |           |           |
| 1. Sprzedaż krajowa zwolniona od podatku                                                                                   | 10.                  | 0,00 📮               |       |           |           |
| <ol><li>Dostawa towarów oraz usług, poza terytorium kraju</li></ol>                                                        | 11.                  | 0,00 🗘               |       |           |           |
| 2a. w tym świadczenie usług, o których mowa w art. 100 ust. 1 pkt 4 ustawy                                                 | 12.                  | 0,00 🌻               |       |           |           |
| 3. Sprzedaż krajowa opodatkowana stawką 0%                                                                                 | 13.                  | 0,00 🌻               |       |           |           |
| 3a. w tym dostawa towarów, o której mowa w art. 129 ustawy                                                                 | 14.                  | 0,00 🌻               |       |           |           |
| 4. Sprzedaż krajowa opodatkowana stawką 5%                                                                                 | 15.                  | 8,00 🌲               | 16.   | 0,00 🌲    |           |
| 5. Sprzedaż krajowa opodatkowana stawką 7% albo 8%                                                                         | 17.                  | 1 140,00 🌲           | 18.   | 91,00 🌲   |           |
| 6. Sprzedaż krajowa opodatkowana stawką 22% albo 23%                                                                       | 19.                  | 17 466,00 🌲          | 20.   | 4017,00 🌲 | 0         |
| 7. Wewnątrzwspólnotowa dostawa towarów                                                                                     | 21.                  | 25 776,00 🌲          |       |           | <b>**</b> |
| 8. Eksport towarów                                                                                                    | 22.                  | 0,00 🗘               |       |           |           |
|                                                                                                    |                      |                      |       |           | 7         |
|                                                                                                    |                      |                      |       |           |           |
|                                                                                                    |                      |                      |       |           |           |
|                                                                                                    |                      |                      |       |           |           |
|                                                                                                    |                      |                      |       |           |           |
|                                                                                                    |                      |                      |       |           |           |

Rys 6. Formularz Deklaracji VAT-7

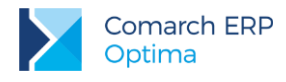

#### 5.4 Ewidencja dodatkowa

Do Ewidencji dodatkowej wprowadzane są wszystkie dokumenty przychodowe i kosztowe, które nie mają związku z podatkiem VAT. Ewidencja ta umożliwia również wprowadzanie dokumentów w walutach obcych i przeliczenie ich po odpowiednim kursie na walutę polską. W przypadku wybrania waluty innej niż PLN pojawią się dodatkowe pola dotyczące kursu waluty (kurs ustalamy w *Konfiguracji programu/ Ogólne/ Waluty*) oraz kwoty w walucie obcej i po przeliczeniu na walutę polską.

Ewidencja dodatkowa jest dostępna z menu *Rejestry VAT/ Ewidencja dodatkowa*. Na zakładkach pionowych istnieje możliwość wyboru Ewidencji dodatkowej przychodów lub kosztów.

| 🖱 Ewidencja dodatkowa - koszty [E     | DK/1/2016] - zostanie zmieniona                              | - 🗆 X     |
|---------------------------------------|--------------------------------------------------------------|-----------|
| <u>1 Ogólne 2 Dodatkowe 3 Dokumer</u> | ty                                                           |           |
| Ogólne                                |                                                              |           |
| Dokument: EDK -                       | Numer: EDK 1 2016                                            |           |
| Kontrahent 👻 STILL                    | ▼ STILL GmbH                                                 | ×         |
| Kategoria: ZAKUPY UE                  | <ul> <li>Zakupy w krajach UE</li> </ul>                      |           |
| Domyślny płatnik                      | 8                                                            |           |
| Kontrahent 👻 STILL                    | Nr rach. bankowego: DE 19 1760 0000 0000 0000 -              | GUS       |
| Dokument 🔦                            | Daty 🔊 Płatności 📚                                           |           |
| Rejestr: KOSZTY -                     | Data zapisu: 🔹 2016-05-19 🜲 📝 Generowanie płatności          |           |
| Liczba porządkowa: 1 🗘                | Data wystawienia: 💌 2016-05-19 🜲 Forma płatn.: przelew 👻     |           |
| Numer obcy:                           | Data operacji.: 💌 2016-05-19 🗘 Termin płatn.: 💌 2016-05-26 🗘 |           |
| RA/14/05/2016                         | Razem: 450,00 🗘                                              |           |
|                                       | Zapłacono: 0,00 🗘                                            |           |
|                                       | Pozostaje: 450,00 🗘                                          |           |
| Waluta                                | *                                                            |           |
| Waluta: PLN 🔹                         |                                                              |           |
|                                       |                                                              |           |
| Magazyn źródłowy:                     | Magazyn docelowy:                                            |           |
| Wprowadził: ADMIN                     | 2016-06-16 Zmodyfikował: ADMIN - 2016-06-16                  |           |
|                                       |                                                              | <b>\$</b> |

Rys 7. Formularz dokumentu - Ewidencja dodatkowa kosztów

A teraz wprowadźmy dokument do Ewidencji dodatkowej.

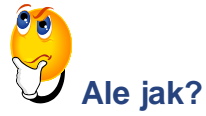

- Z menu wybieramy Rejestry VAT/ Ewidencja dodatkowa, a następnie:
  - wybieramy zakładkę pionową Koszty
  - wybieramy rejestr KOSZTY
  - określamy miesiąc.

Wersja: 2017.5.1

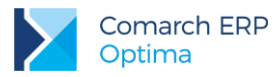

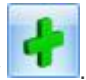

- Dodajemy dokument używając ikony
- Na formularzu dokumentu wybieramy podmiot, uzupełniemy pole numer obcy, daty, formę i termin płatności (zaznaczony parametr "Generowanie płatności") oraz kwotę w polu *Razem*.

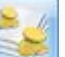

- Przyciskiem et wieramy formatkę kwot dodatkowych i dodajemy pozycje księgowania, zapisujemy kwoty dodatkowe i zatwierdzamy cały dokument.
- Aby zaksięgować dokument do Księgi przychodów i rozchodów należy:
  - w menu Rejestry VAT/ Ewidencja dodatkowa wybrać zakładkę Koszty
  - wybrać podrejestr KOSZTY i miesiąc bieżący
  - zaznaczyć omawiany dokument i ikoną Księguj przenieść go do zapisów KPiR.

#### 5.5 Księga inwentarzowa

Moduł Środki Trwałe posiada kompletną księgę inwentarzową, umożliwiającą:

- Prowadzenie ewidencji środków trwałych i wartości niematerialnych i prawnych.
- Rejestrację "historii" środka trwałego, związaną ze zmianami jego wartości.
- Generowanie odpisów amortyzacyjnych, z uwzględnieniem metod amortyzacji:
  - liniowej
  - degresywnej
  - jednorazowej.
- Uwzględnienie szczególnych przypadków amortyzacji, jak amortyzacja sezonowa, ulgi inwestycyjne, ograniczenie wartości środka trwałego, dla której amortyzacja stanowi koszt uzyskania. W sytuacji czasowego wyłączenie środka trwałego z użytkowania, bądź w przypadku zawieszenia działalności istnieje również możliwość zawieszenia okresu amortyzacji.
- Tworzenie planu amortyzacji środka.
- Księgowanie odpisów amortyzacyjnych do księgi.
- Na tworzenie arkuszy inwentaryzacyjnych środków trwałych oraz wyposażenia.

#### 5.5.1 Ewidencja środków trwałych

Program **Comarch ERP Optima** pozwala na prowadzanie Ewidencji środków trwałych i wartości niematerialnych i prawnych. Na podstawie wprowadzonych informacji o poszczególnych środkach można automatycznie generować odpisy amortyzacyjne oraz plan amortyzacji. Wygenerowane odpisy amortyzacyjne po zaksięgowaniu przenoszone są do odpowiedniej kolumny Książki przychodów i rozchodów. Moduł ten pozwala również na tworzenie arkuszy inwentaryzacyjnych środków trwałych oraz wyposażenia.

Środki trwałe mogą być przeglądane na zakładkach:

- Środki trwałe
- Środki trwałe atrybuty.

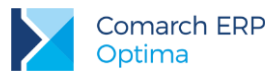

| <u>1</u> Środ | ki trwałe 🛛 🛓 Środki     | i trwałe - atrybuty            |                     |         |             |                         |                                              |                                                                               |                    |
|---------------|--------------------------|--------------------------------|---------------------|---------|-------------|-------------------------|----------------------------------------------|-------------------------------------------------------------------------------|--------------------|
| Przecią       | gnij tutaj nagłówek      | kolumny, jeśli ma ona być pods | stawą grupowania    |         |             |                         |                                              |                                                                               |                    |
|               | Lp Grupa                 | Nazwa                          | Nr inwentarzowy     | KŚT     | Data przyję | Data likwid.            | Wartość nabycia                              | Wartość nabycia K                                                             | Kod kreskowy       |
| *             |                          |                                |                     |         |             |                         |                                              |                                                                               |                    |
|               | 1 ŚRODKI T               | Samochód ciężarowy             | 001                 | 742     | 09-01-2016  |                         | 85 000,00                                    | 85 000,00                                                                     | 001                |
|               | 1 URZ.TECH               | Zestaw komputerowy             | 002                 | 491     | 11-01-2016  |                         | 5 500,00                                     | 5 500,00                                                                      | 002                |
|               | 2 URZ.TECH               | Maszyna ogrodnicza             | 003                 | 59      | 15-01-2016  |                         | 8 500,00                                     | 8 500,00                                                                      | 003                |
|               | 3 URZ.TECH               | Obrabiarka                     | 004                 | 4       | 24-01-2016  |                         | 7 700,00                                     | 7 700,00                                                                      | 004                |
|               | 2 ŚRODKI T               | Samochód osobowy Opel A        | 005                 | 741     | 29-01-2016  |                         | 60 000,00                                    | 40 000,00                                                                     | 005                |
|               |                          |                                |                     |         |             |                         |                                              |                                                                               |                    |
|               |                          | -                              |                     |         |             |                         | 455 700 00                                   |                                                                               |                    |
|               | 5                        | 5                              |                     |         |             |                         | 166 700,00                                   | 146 700,00                                                                    |                    |
| Filtr         | 5                        | 5                              |                     |         |             |                         | 166 700,00                                   | 146 700,00                                                                    |                    |
| Filtr         | 5<br>Pracownik           | 5                              |                     |         |             |                         | 166 700,00                                   | 146 700,00<br>:kowe parametry filtra                                          |                    |
| Filtr         | 5<br>Pracownik<br>Grupa: | 5<br>wszystkie-                | v Co Srndki t       | rwale - |             | nśri niematerialna      | 166 700,00                                   | 146 700,00<br>kowe parametry filtra                                           |                    |
| Filtr         | 5<br>Pracownik<br>Grupa: | -wszystkie-                    | <br>▼<br>© Środki t | rwałe   | © Warte     | )<br>Dści niematerialne | 166 700,00<br>Dodat<br>i prawne W bu         | 146 700,00<br>ckowe parametry filtra<br>dowie: I Tak                          |                    |
| Filtr Filtr:  | 5<br>Pracownik<br>Grupa: | -wszystkie-                    | -                   | rwale   | © Warte     | ości niematerialne      | 166 700,00<br>Dodat<br>Prawne<br>W bu<br>W w | 146 700,00<br>ckowe parametry filtra<br>dowie: ✓ Tak<br>użyciu ✓ Zlikwidowane | ✓ Nie<br>e ✓ Zbyte |

Rys 8. Ewidencja środków trwałych

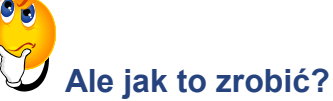

#### • Otwieramy Księgowość/ Ewidencja środków trwałych.

- Z poziomu zakładki Środki trwałe wybieramy grupę środków trwałych.
- Dodajemy nowy środek trwały poprzez naciśnięcie ikony . Wypełniamy kolejno dane środka trwałego i zatwierdzamy. Program wymaga, aby na formularzu dodania nowego środka bezwzględnie wypełnione były pola Grupa, Numer inwentarzowy i Nazwa. Jeżeli którekolwiek z tych pól jest niewypełnione, wówczas program nie pozwoli zatwierdzić formularza.

Teraz wygenerujemy plan amortyzacji dla wszystkich posiadanych środków trwałych.

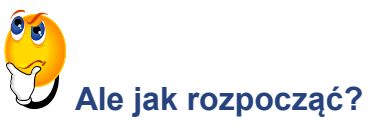

 Na liście środków trwałych wybieramy Grupa: Wszystkie i zaznaczamy wszystkie pozycje na liście korzystając z opcji Zaznacz wszystkie dostępnej pod prawym klawiszem myszy lub poprzez naciśnięcie kombinacji klawiszy <CTRL>+<A>.

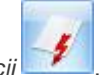

• Generowanie planu amortyzacji uruchamiamy przyciskiem Generacja planu amortyzacji

Wersja: 2017.5.1

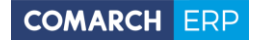

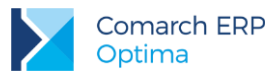

• Po wygenerowaniu planu amortyzacji program wyświetli informację oraz plan amortyzacji, który możemy wydrukować, klikając na ikonę drukarki.

Przejdźmy do wygenerowania odpisów amortyzacyjnych dla wszystkich posiadanych środków trwałych.

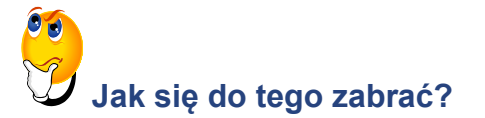

- Na liście środków trwałych wybieramy Grupa: Wszystkie i zaznaczamy wszystkie pozycje na liście.
- Generujemy amortyzację za pomocą ikonki Generacja amortyzacji
- Aby zaksięgować odpisy amortyzacyjne, należy z menu Księgowość/ Dokumenty środków trwałych

zawęzić filtr do dokumentów Amortyzacji oraz wskazać miesiąc i skorzystać z przycisku Księguj

#### 5.6 Ewidencja wyposażenia

Ewidencja wyposażenia dostępna jest z menu: *Księgowość/ Ewidencja wyposażenia*. Osoby prowadzące księgi zgodnie z Rozporządzeniem w sprawie prowadzenia księgi przychodów i rozchodów są obowiązane do prowadzenia Ewidencji wyposażenia.

Ewidencja wyposażenia posiada dwie zakładki:

- Wyposażenia
- Atrybuty wyposażeń.

#### 5.7 Ewidencja wynagrodzeń

Program umożliwia rejestrację informacji o pracownikach oraz ewidencjonowanie dokonywanych wypłat dla pracowników zarówno z tytułu umowy o pracę (etat), jak i innych umów.

Każde rejestrowane wynagrodzenie może posiadać dowolną liczbę składników, przy czym dla każdego ze składników określa się np. sposób obliczania składek na ubezpieczenia społeczne. Na tej podstawie program oblicza należny podatek oraz składki na ubezpieczenia społeczne i zdrowotne oraz umożliwia zaksięgowanie kosztów wynikających z dokonanych wypłat.

Na podstawie dokonanych wypłat można również obliczyć i wydrukować zaliczkę na deklarację PIT-4R.

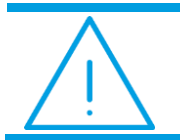

**Uwaga:** Funkcja *Wynagrodzenia* jest dostępna w menu *Księgowość* tylko wtedy, gdy nie posiadasz pełnego modułu *Płace i Kadry.* 

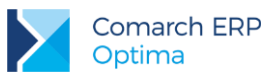

| 50 l | lista wypłat                                                             |             |            |              |              |        | – 🗆 X           |  |  |  |  |  |
|------|--------------------------------------------------------------------------|-------------|------------|--------------|--------------|--------|-----------------|--|--|--|--|--|
| 1    | <u>1</u> W miesiącu <u>2</u> Dla pracownika                              |             |            |              |              |        |                 |  |  |  |  |  |
| Prz  | Przeciągnij tutaj nagłówek kolumny, jeśli ma ona być podstawą grupowania |             |            |              |              |        |                 |  |  |  |  |  |
|      | Kod                                                                      | Imię        | Nazwisko   | Data wypł. 🔺 | Kwota brutto | Rodzaj | Kategoria       |  |  |  |  |  |
| ¥    |                                                                          |             |            |              |              |        |                 |  |  |  |  |  |
|      | 001/E2                                                                   | Robert      | Zama       | 2016-05-31   | 2 500,00     | Etat   | Dział produkcji |  |  |  |  |  |
|      |                                                                          |             |            |              |              |        |                 |  |  |  |  |  |
|      |                                                                          |             |            |              |              |        |                 |  |  |  |  |  |
|      |                                                                          |             |            |              |              |        |                 |  |  |  |  |  |
|      |                                                                          |             |            |              |              |        |                 |  |  |  |  |  |
|      | 1                                                                        |             |            |              | 2 500,00     |        |                 |  |  |  |  |  |
| •    |                                                                          | 4           |            | 1            |              |        | Þ               |  |  |  |  |  |
| Fil  | tr aktywny                                                               |             |            |              |              |        |                 |  |  |  |  |  |
| Wy   | nagrodzenia                                                              | za miesiąc: | 2016 🌲 /   | 5 ‡          |              |        |                 |  |  |  |  |  |
| Wy   | nagrodzenia                                                              | : 🔘 Etat    | 🔘 Inne 🛛 🌘 | 🖲 Wszystkie  |              |        |                 |  |  |  |  |  |
| Filt | r:                                                                       |             |            |              |              |        | 💽 🏋 🗶           |  |  |  |  |  |
| V    |                                                                          |             |            |              | +            | 9      | ۲               |  |  |  |  |  |

Rys 9. Lista wypłat

#### 5.7.1 Zaliczka na deklarację PIT-4R

Lista zaliczek jest otwierana z menu przez wybór *Księgowość / Wynagrodzenia/ Zaliczki na PIT-4R*. Na liście zaliczek jest możliwość dodawania i obliczania nowych zaliczek i deklaracji rocznych, jak również przeglądania, ponownego przeliczania czy też całkowitego usuwania wcześniej obliczonych zaliczek/ deklaracji.

Zaliczkę na deklarację PIT-4R program generuje na podstawie danych wprowadzonych do Ewidencji wynagrodzeń. Wynagrodzenia nie muszą być zaksięgowane, aby poprawnie wyliczyć zaliczkę.

Zacznijmy od wprowadzenia nowego pracownika.

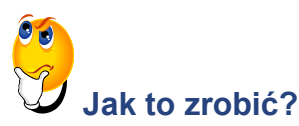

• Otwieramy listę pracowników: Ogólne/ Pracownicy.

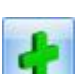

Dodajemy formularz nowego pracownika poprzez użycie klawisza \_\_\_\_\_. Wypełniamy kolejno dane pracownika i zatwierdzamy formularz. Program wymaga, aby na formularzu pracownika bezwzględnie wypełnione były pola Akronim, Nazwisko i Imię. Jeżeli którekolwiek z tych pól jest niewypełnione, wówczas program nie pozwoli zatwierdzić formularza.

Teraz możemy wprowadzić wynagrodzenie za konkretny miesiąc.

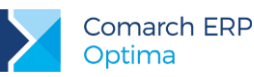

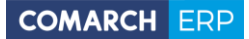

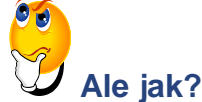

- Otwieramy listę wypłat, wybierając z menu: Księgowość/Wynagrodzenia/Lista wynagrodzeń.
- Wprowadzamy informację, za jaki miesiąc naliczamy wynagrodzenie.
- Zaznaczamy, z jakiego tytułu ma być liczone wynagrodzenie:

Wynagrodzenia: 💿 Etat 💿 Inne 💿 Wszystkie

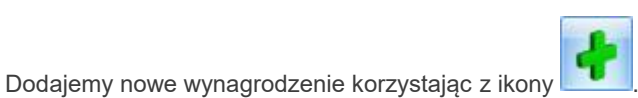

• W celu dodania poszczególnych elementów wynagrodzenia należy na formatce Zapis wynagrodzenia –

zostanie dodany/ zakładka Ogólne nacisnąć przycisk Dodaj

- Na każdym z formularzy zatwierdzamy zmiany poprzez użycie przycisku Zapisz zmiany
- Aby zaksięgować listę płac, otwieramy z menu: Księgowość/ Wynagrodzenia/ Lista wynagrodzeń i zaznaczamy bieżący miesiąc oraz Wynagrodzenia: Wszystkie. Następnie zaznaczamy wypłaty dla

wszystkich pracowników przez kombinację klawiszy <CTRL>+<A> i ikoną przenosimy wypłaty do zapisów KPiR.

Przejdźmy do wyliczenia zaliczki na PIT-4R za konkretny miesiąc.

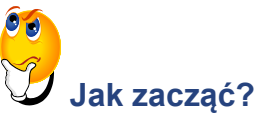

- Otwieramy Konfigurację firmy/ Dane firmy/ Deklaracje i dla deklaracji PIT-4R wybieramy z listy Urząd Skarbowy.
- Wchodząc w Księgowość/ Wynagrodzenia/ Zaliczki na PIT-4R, dodajemy zaliczkę korzystając

z rozwijalnej listy **i v**jierając odpowiednią wersję deklaracji PIT-4R.

To nie jest trudne!

#### 5.8 Spis z natury

Program **Comarch ERP Optima** pozwala na wprowadzenie do programu spisów z natury, które podatnik jest zobowiązany sporządzać przed zaprowadzeniem księgi i na koniec każdego roku podatkowego, a także w razie zmiany wspólników lub likwidacji działalności. Urząd Skarbowy może również nakazać wykonanie spisu z natury w trakcie trwania roku podatkowego. Program pozwala na wprowadzenie wartości spisu z natury do Księgi przychodów i rozchodów.

Wersja: 2017.5.1

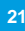

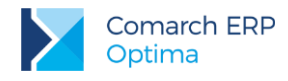

#### 5.9 Różnice kursowe

W module *Kasa/Bank,* podczas rozliczania dokumentów walutowych, generowane są automatycznie różnice kursowe. Dokumenty różnic kursowych wyposażone są w możliwość wyboru dowolnej kolumny, do której mają być zaksięgowane po przeniesieniu do Księgi przychodów i rozchodów.

# 5.10 Rozliczenie przejazdów samochodem prywatnym i/lub dla celów podatku VAT

Funkcja ta służy do prowadzenia Ewidencji przejazdów oraz Ewidencji kosztów związanych z używaniem do celów służbowych samochodów prywatnych. Na podstawie porównania kosztów wynikających z przejechanych kilometrów z faktycznie poniesionymi kosztami, program pozwala na comiesięczne rozliczenie i zaksięgowanie kosztów użytkowania samochodu.

W związku z wejściem w życie od 1 kwietnia 2014 zmian w ustawie o VAT w zakresie prawa odliczenia VAT od samochodów służących działalności gospodarczej i mieszanej program **Comarch ERP Optima** umożliwia również prowadzenie szczegółowej ewidencji przebiegu pojazdu.

#### 5.11 Wspólnicy i deklaracje podatkowe

Funkcja ta pozwala na rejestrację danych personalnych właściciela bądź wspólników, a także kwot ich indywidualnych odliczeń oraz dochodów z innych źródeł. Dane te, połączone z zapisami gromadzonymi w Księdze, pozwalają na rozliczenie podatku dochodowego właściciela (bądź wspólników), zarówno w przypadku prowadzenia Księgi przychodów i rozchodów (PIT-36\PIT-36L), jak i rozliczania podatku zryczałtowanego.

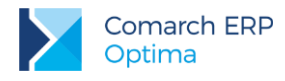

#### 5.11.1 Zaliczki na PIT-36/PIT-36L

Lista zaliczek jest otwierana z menu przez wybór: Księgowość/ Zaliczki na PIT-36/PIT-36L.

| Zaliczka na PIT-36 (wersja formularza zaliczki: 16) [DEK/02/2017/PIT] |                  |                      |         |                             |        |               |     |              |   |  |
|-----------------------------------------------------------------------|------------------|----------------------|---------|-----------------------------|--------|---------------|-----|--------------|---|--|
| 1C, D 2E-I 3J 4K 5L 6M                                                |                  |                      |         |                             |        |               |     |              |   |  |
| OGÓLNE                                                                |                  |                      |         |                             |        |               |     |              |   |  |
| Zaliczka na PIT                                                       | -36 <b>(</b> 16) | ) za miesiąc:        | 2017 🗘  | 2 🗘                         |        |               |     |              |   |  |
| Właścicie                                                             | el               | кт                   |         | <ul> <li>Tadeusz</li> </ul> | Kowals | ki            |     | 9            | × |  |
| ✓ Uwzględniać zapisy w buforze                                        |                  |                      |         |                             |        |               |     |              |   |  |
| 🔲 Zablokuj de                                                         | klaracje         | ę przed zmianami     |         |                             |        |               |     |              |   |  |
| Obliczył:                                                             | Admi             | inistrator 🗸         | 2017-0  | 06-20 Zatwierd              | ził:   | Administrator | 2   | 017-06-20    |   |  |
| <u> </u>                                                              | -                |                      |         |                             | L      | / L           |     |              |   |  |
| C. USTALENIE                                                          | DOCH             | IODU / STRATY        |         |                             |        |               |     |              |   |  |
|                                                                       |                  | Przychód             |         | Koszty uzyskania            |        | Dochód (b-c)  |     | Strata (c-b) |   |  |
| Działalność                                                           | 19.              | 0,00 ‡               | 20.     | 0,00 🗘                      | 21.    | 0,00 🌲        | 22. | 0,00 🌻       |   |  |
| Najem                                                                 | 23.              | 0,00 ‡               | 24.     | 0,00 ‡                      | 25.    | 0,00 🌲        | 26. | 0,00 🌲       |   |  |
| RAZEM                                                                 | 27.              | 0,00 🌻               | 28.     | 0,00 ‡                      | 29.    | 0,00 🌲        | 30. | 0,00 🌲       |   |  |
| ο οσεμόο σ                                                            |                  |                      | 7000    |                             |        |               |     |              |   |  |
| D. DOCHOD P                                                           | U UDL            |                      | ZWOL    | NIONEGO I STRAT             |        |               |     |              |   |  |
| Dochod zwolnic                                                        | ony od p         | podatku na podstawie | art.21  | ust.1p.63a ustawy           |        |               | 31. | 0,00 📮       |   |  |
| Straty z lat ubi                                                      | egłych           |                      |         |                             |        |               | 32. | 0,00 📮       |   |  |
| Dochód po odli                                                        | czeniu d         | dochodu zwolnionego  | i strat |                             |        |               | 33. | 0,00 🗘       | 1 |  |
|                                                                       |                  |                      |         |                             |        |               |     |              |   |  |

Rys 10. Zaliczka na PIT-36

Zaliczka na podatek dochodowy PIT-36/PIT-36L jest wyliczana na podstawie zapisów Księgi podatkowej oraz danych wprowadzonych na Karcie indywidualnych kwot danego podatnika. Przed przystąpieniem do wyliczania zaliczki, należy na formularzu indywidualnych kwot wspólnika wprowadzić poszczególne odliczenia od dochodu i podatku, informacje na temat dodatkowych działalności i udziały w poszczególnych spółkach.

Zaliczka na podatek dochodowy PIT-36/PIT-36L jest liczona dla każdego wspólnika oddzielnie, dlatego w pierwszej kolejności powinniśmy uzupełnić dane podatnika na Liście wspólników.

#### 5.11.2 Lista wspólników (właścicieli)

Formularz danych wspólnika składa się z trzech zakładek:

- Ogólne zawiera dane personalne i adresowe wspólnika
- Szczegółowe zawiera przede wszystkim informacje o Urzędzie Skarbowym oraz banku właściwym dla danego wspólnika
- Dodatkowe zawiera dodatkowe informacje o wspólniku tj. domyślna kategoria czy miejsce na uwagi.

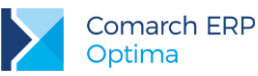

| 🙀 Formularz danych wspólnika: Anna Kowalska |                           |                   |               | - X                |
|---------------------------------------------|---------------------------|-------------------|---------------|--------------------|
| 1 Ogólne 2 Szczegółowe 3 Dodatkowe          |                           |                   |               |                    |
|                                             |                           |                   |               | $\mathbf{\Lambda}$ |
| Dane personalne                             |                           |                   |               |                    |
| Akronim:                                    | КА                        | Nazwisko:         | Kowalska      | ~                  |
| Imię:                                       | Anna                      | Drugie imię:      |               |                    |
| PESEL:                                      |                           | NIP: 👻            | 888-888-88-88 |                    |
| Data urodz.:                                | ✓ 1970-06-06 <sup>+</sup> | Miejsce urodzenia | <b>•</b>      |                    |
| Imię ojca:                                  | Adam                      | Imię matki:       | Barbara       |                    |
| Nazw. rodowe:                               |                           | Nazw. rod. matki: |               |                    |
| Adres zameldowania                          |                           |                   |               |                    |
| Kraj:                                       | Polska                    | Województwo:      | małopolskie 👻 |                    |
| Powiat:                                     | Krakowskie                | Gmina             | <b>•</b>      |                    |
| Ulica:                                      | Jaśminowa                 | Nr domu:          | 10 /          |                    |
| Miejscowość                                 | Kraków 👻                  | Kod pocztowy:     | 31-235        |                    |
| Poczta                                      | Kraków 👻                  | Telefon:          |               |                    |
| Telefon SMS:                                |                           | E-Mail:           | ×             |                    |
|                                             |                           |                   |               |                    |

Rys 11. Formularz danych właściciela

Załóżmy, że chcemy wyliczyć zaliczkę na PIT-36/PIT-36L na podstawie wprowadzonych wcześniej danych. Konieczne jest uzupełnienie danych w konfiguracji (m. in. Forma płatności deklaracji, stawki) oraz wprowadzenie danych o wspólnikach.

Zacznijmy od wprowadzenia wspólnika i udziałów.

## ) Ale jak

#### Ale jak się do tego zabrać?

- Wybieramy z menu: Ogólne/ Inne/ Właściciele, a następnie dodajemy wspólnika uzupełniając niezbędne dane.
- Aby wprowadzić udziały wspólnika należy z poziomu formularza wspólnika wcisnąć przycisk Udziały i

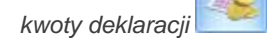

- W wyświetlonym oknie Lista kwot deklaracji właściciela dodajemy nową pozycję za pomocą ikony i uzupełniamy dane.
- Na zakładce 4. Działalność gospodarcza należy wpisać udziały np. 100/100 czyli 100%.
- Zatwierdzamy formularz.

Teraz przejdźmy już do wyliczenia zaliczki na PIT-36/PIT-36L.

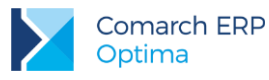

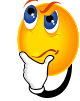

#### Jak tego dokonać?

- Wybieramy Księgowość/ Zaliczki na PIT-36/PIT-36L.
- Dodajemy nową zaliczkę korzystając z przycisku Dodaj \_\_\_\_\_, a następnie:
  - wybieramy miesiąc
  - wybieramy wspólnika (klikając na przycisk i wskazując go z listy)
  - zaznaczamy parametr Uwzględniać zapisy w buforze, jeśli chcemy pobrać dane również z dokumentów zapisanych w buforze
  - przyciskiem przeliczamy deklarację i zatwierdzamy

Po zaznaczeniu parametru Zablokuj deklarację przed zmianami znajdującego się na formularzu zaliczki, istnieje możliwość wyliczenia korekty za dany okres. Wybraną zaliczkę należy wskazać na Liście zaliczek PIT-36/36L,

a następnie za pomocą przycisku Korekta deklaracji

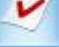

przeliczyć ponownie deklarację i ją zatwierdzamy.

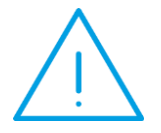

**Uwaga:** Ten dokument ma za zadanie ułatwić Ci pierwsze zetknięcie z programem Comarch ERP Optima. Szczegółowe informacje o każdym z modułów znajdziesz w bardziej rozbudowanej dokumentacji. Zachęcamy do pogłębiania wiedzy!

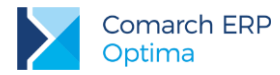

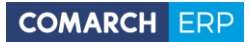

Jesteś teraz gotowy do rozpoczęcia pracy z modułem Księga Podatkowa programu Comarch ERP Optima.

Powodzenia!

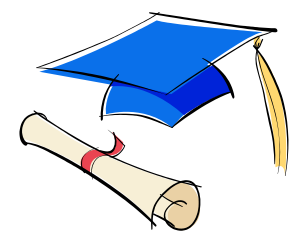

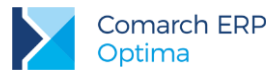

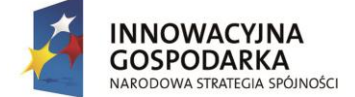

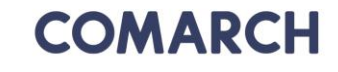

UNIA EUROPEJSKA EUROPEJSKI FUNDUSZ ROZWOJU REGIONALNEGO

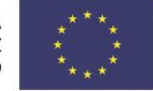

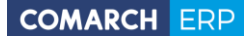

Nieautoryzowane rozpowszechnianie całości lub fragmentu niniejszej publikacji w jakiejkolwiek postaci jest zabronione. Wykonywanie kopii metodą kserograficzną, fotograficzną, a także kopiowanie na nośniku filmowym, magnetycznym lub innym, powoduje naruszenie praw autorskich niniejszej publikacji.

Copyright © 2017 COMARCH Wszelkie prawa zastrzeżone.

> Księga Podatkowa – pierwsze kroki

Wersja: 2017.5.1